# 对讲服务器部署指南(docker 方式)

北京滔达科技有限公司 www.allptt.com

## 一、 硬件环境

服务器硬件至少双核 CPU, 2GB 以上 RAM

以 1000 用户并发为例,建议最低配置: 服务器硬件至少双核 CPU, 2GB 以上 RAM 100GB 以上硬盘 5Mbps 以上出口带宽

更多在线用户,基本成比例增加配置。其中出口带宽根据实际对讲并发数量适当调整。

## 二、 软件环境

Docker 运行要求要求 64 位 Linux 或 Windows 操作系统,且支持 docker 部署。 如无特殊要求,Linux 建议 Ubuntul8.04 以上或 centOS 7 以上。

Windows 系统要求详见 <u>Install on Windows</u> | <u>Docker Documentation</u>的 System requirements 部分。建议选择 WSL 2 后端方式,操作系统及配置应满足以下要求:

●64 位处理器, 4GB 以上内存。

●BIOS 设置里支持虚拟化。(如何查看是否已支持虚拟化? Windows 10/11 打开任务管理器(快捷键 Ctrl+Shift+ESC)点击性能——CPU,查看左下角虚拟化是否开启)

●支持的操作系统:

1) Windows 10 64 位: 家庭或专业版的 21H1 (build 19043) 及以上版本,或企 业版/教育版的 20H2 (build 19042) 及以上版本。

2) Windows 11 64 位: 家庭或专业版的 21H2 及以上版本,或企业版/教育版的 21H2 及以上版本。

3) Windows server 2016 及以上版本。

●操作系统-启用或关闭系统功能里,开启"适用于 Windows 的 Linux 子系统"和"虚 拟机平台":

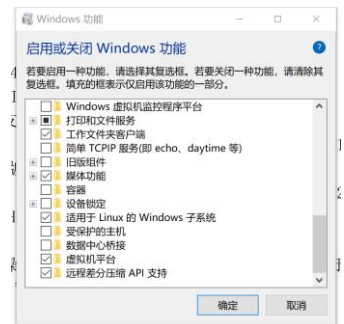

●打开 Microsoft Store, 搜索 Ubuntu 并下载, 建议 Ubuntu 18.04 或 Ubuntu 20.04。

# 三、 Docker 软件安装

Ubuntu 安装 docker: sudo apt install docker.io CentOS 安装 docker: yum install -y docker-io 安装完成后,执行 docker -v 有版本信息输出说明成功。

Windows 安装 docker:

```
浏览器访问 <u>https://www.docker.com/products/docker-desktop/</u>,下载并安装。
打开命令行,运行 docker -v,有版本信息输出表明安装成功:
```

D:\>docker -v Docker version 20.10.21, build baedalf

Windows 启动 Docker desktop 时,如果有如下提示:

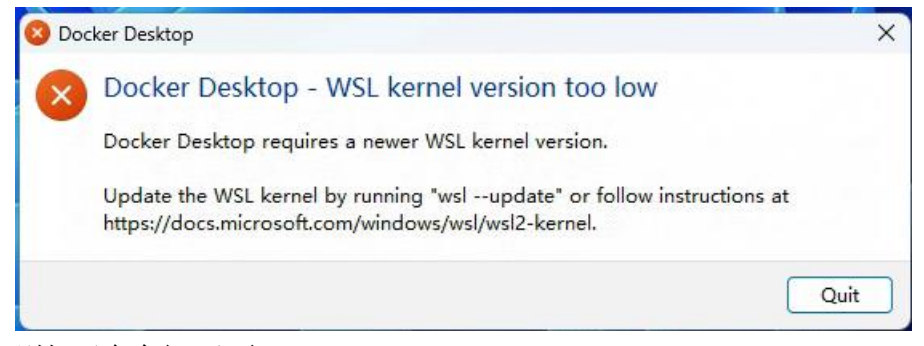

则打开命令行,运行 ws1 --update

# 四、 端口要求

对讲服务器默认端口(必选): 59638(TCP和UDP)、59639(TCP) Web后台管理默认端口(一般必选): 8080,8081(TCP) 文件服务器默认端口(一般必选): 59680(TCP),8443(TCP) 直播服务器默认端口(可选): 1935(TCP),1985(TCP),1990(TCP),8000(UDP), 10080(UDP)

网页对讲端口(可选): 443 (TCP) 音视频通话(可选): 3000(TCP) 4443(TCP) 30000-30100(TCP 和 UDP)

以上可选功能如果不需要,则无需开放相应端口。

# 五、 获取 docker 镜像文件

(因 docker 经常升级,最好先咨询我方,确定最新版本) 镜像文件下载地址: http://ent.allptt.com:59680/TotalkWar/clientDownloadFile.do?filename=docker /release.txt 或通过邮件或 qq 发送镜像文件(一个 zip 文件,约 600MB)。 获取 zip 文件后,首先解压出 tar 文件,再在宿主机执行 load,如: sudo docker load < totalk\_v325.tar 加载镜像。

以上步骤结束后,可执行

sudo docker images

查看是否有对应的镜像信息输出,正常应输入类似如下内容:

REPOSITORYTAGIMAGE IDCREATEDSIZE562245918/totalkv3.06c38c703557406 weeks ago1.93GB

#### 注:本文操作主要针对 Linux 系统。

对于 Windows 系统,应在命令行环境执行同样命令,去掉开头的 sudo。

Windows 上启动 Docker Desktop 时如果长时间 starting docker engine,可尝试重启 电脑,或更换软件版本。参考 <u>https://zhuanlan.zhihu.com/p/663821762</u>。

Windows 上启动 docker,不要在软件界面上点击操作,而应在 cmd 命令行里操作。

### 六、 对讲 docker 部署运行

1. 创建共享数据卷

因服务器运行时,会在 docker 容器内生成数据库文件、媒体文件等。需在宿主机 里创建映射,实时备份,确保容器停止、重启时,数据不丢失。

在宿主机上执行: sudo docker volume create totalk\_info 再执行: sudo docker volume ls 输出应包含下面项: DRIVER VOLUME NAME local totalk\_info 表明创建成功。 宿主机上查看 volume,如: sudo docker volume inspect totalk\_info 可查看共享卷的宿主机路径,正常是

/var/lib/docker/volumes/totalk\_info/\_data/。在此目录下可看到部分服务程序、 库,以及保存数据库文件、媒体文件等的 totalk\_upload 目录。在 docker 运行后, /var/lib/docker/volumes/totalk\_info/\_data/与 docker 容器里的工作目录可以 实时同步。

2. 运行 docker 镜像

首先请逐字、认真阅读以下注意事项:

●下面命令中尖括号部分的<image id>替换为实际 image id, 例如 v3.06 的<image id> 替换为 c38c70355740。本文档里其他尖括号部分,均用类似方式替换。

●如果要使用网页对讲功能,则需在运行 docker 前先生成 mycert.crt 和 mykey.key 文件,复制到宿主机/var/lib/docker/volumes/totalk\_info/\_data/目录下。文件生成方式 是:运行以下命令,并根据实际情况填写信息,生成 mycert.crt 和 mykey.key 文件:

sudo openssl req -x509 -nodes -days 365 -newkey rsa:2048 -keyout ./mykey.key -out mycert.crt

使用自行生成的证书的缺点是浏览器打开链接时,会提示风险。正式使用时,建议使用 ZeroSSL等工具获取正式的证书。

●-d参数运行后直接退出,该容器默认会在后台运行(可通过 docker ps 查看是否在运行)。 如果去掉-d,则运行后,终端会不断的实时输出 Log 信息,无法退出。如果需要监测运行日 志可以启动运行该命令。

●整个命令完整复制粘贴,中间不要加回车!

●每次 run 之前,都要 docker ps,确认没有其他对讲服务容器在运行,否则端口冲突。 如果有,先 docker stop <container ID>停掉或 docker rm - f <container ID>删掉。 ●-p 443:443 表示把容器里的 443 端口映射给宿主机的 443 端口。其中第一个 443 表 示宿主机里的端口,第二个 443 表示容器的端口。第二个端口不能改变,如果要映射为 宿主机的其他端口比如 1443,就改为 -p 1443:443。修改其他端口方法类似。

如果要修改 8081 端口,例如改成 8091,则需:1) docker run 时"-p 8091:8081";2) 命令行进入 docker(具体参考第九部分),执行

vi /usr/local/apache2/htdocs/manage/static/utils/webadmin\_config.js 把 server ip 行,改成:

server\_ip: '127.0.0.1:8091', (注意: 有的服务器禁止直接访问本机,可设置为 <外网 IP>:8091)

保存退出。然后进入 docker, 重启 apache2:

/usr/local/apache2/bin/apachectl restart

再 exit 退出 docker 即可。

此时访问 web 后台 <u>http://<ip>:8080/manage</u>, 会看到"服务器 IP"栏,已变成 127.0.0.1:8091,可以正常登录。(如果浏览器显示端口未变,尝试浏览器清缓存或无 痕模式)

执行以下命令即可运行 docker、启动容器,其中<image id>替换为真实镜像 id(可 只输入前 4 位字符)。

sudo docker run -d -e TZ=Asia/Shanghai -p 443:443 -p 8080:8080 -p 8081:8081 -p 59638-59639:59638-59639 -p 59638:59638/udp -p 59680:59680 -p 8443:8443 -p 1935:1935 -p 1985:1985 -p 1990:1990 -p 8000:8000/udp -p 10080:10080/udp --restart=always --log-opt max-size=100m --log-opt max-file=3 -v totalk\_info:/home/zcx <image id> /bin/bash cmd.sh

执行成功,应有类似以下输出:

zcx@ubuntu:-\$ sudo docker run -d -e 172-asia/Shanghai -p 443:443/tcp -p 1935:1935/tcp -p 8088:8080 -p 8081:8081 -p 59638:59638/tcp -p 59638:59638/udp -p 59
395:95837tcp -p 59639:59639/udp -p 59
395:95837tcp -p 59639:59639/udp -p 59
395:95837tcp -p 59639:59639/udp -p 59
395:95837tcp -p 59638:59638/tcp -p 59638:59638/tcp -p 59638:59638/udp -p 59
395:95837tcp -p 59638:59638/udp -p 59
395:95837tcp -p 59638:59638/udp -p 59
395:95837tcp -p 59638:59638/tcp -p 59638:59638/tcp -p 59638:59638/udp -p 59
395:95837tcp -p 59639/udp -p 59
395:95837tcp -p 59638:59638/udp -p 59
395:95837tcp -p 59638:59638/udp -p 59
395:95837tcp -p 59638:59638/udp -p 59
395:95837tcp -p 59638:59638/udp -p 59
395:95837tcp -p 59638:59638/udp -p 59
395:95837tcp -p 59638:59638/udp -p 59
395:95837tcp -p 59638:59638/udp -p 59
395:95837tcp -p 59638:59638/udp -p 59
395:95837tcp -p 59638:59638/udp -p 59
395:9583tcp -p 59638:59638/udp -p 59
395:9583tcp -p 59638:59638/udp -p 59
395:9583tcp -p 59638:59638/udp -p 59
395:9583tcp -p 59638:59638/udp -p 59
395:9583tcp -p 59638:59638/udp -p 59
395:9583tcp -p 59638:59638/udp -p 59
395:9583tcp -p 59638:59638/udp -p 59
395:9583tcp -p 59638:59638/udp -p 59
395:9585tcp -p 59638:59638/udp -p 59
395:9583tcp -p 59638:59638/udp -p 59
395:9585tcp -p 59638:59638/udp -p 59
395:9585tcp -p 59638:59638/udp -p 59
395:9585tcp -p 59638:59638/udp -p 59
395:9585tcp -p 59638:59638/udp -p 59
395:9585tcp -p 59638:59638/udp -p 59
395:9585tcp -p 59638:59638/udp -p 59
395:9585tcp -p 59638:59638
395:9585tcp -p 596
395:9585tcp -p 59638:59638
395:9585tcp -p 59638:59638
395:9585tcp -p 59638:59638/udp -p 59
395:9585tcp -p 59638:59638/udp -p 59
395:9585tcp -p 59638:59638/udp -p 59
395:9585tcp -p 59638:59638/udp -p 59
395:9585tcp -p 59638:59638/udp -p 59
395:9585tcp -p 59638:59638
395:9585tcp -p 595
395:9585tcp -p 595
395:9585tcp -p 595
395:9585tcp -p 595
395:9585tcp -p 595
395:9585tcp -p 595
395:9585tcp -p 595
395:9585tcp -p 595
395:9585tcp -p 595
395:9585tcp -p 595
395:9585tcp -p 595
395:9585tcp -p 595
395:9585tcp -p 595
395:9585tcp -p 595
395

NAMES 970205015b46 c38c70355740 "/bin/bash cmd.sh" 6 seconds ago Up 5 seconds 0.0.0.0:443->443/tcp, :::443->443/tcp, 0.0.0.0:1935->1935/tcp, :::1935->193 /tcp, 0.0.0.0:8080-90800.tcp, 0.0.0.0:59638-59639-v59638-59639-59638-59639/tcp, :::59638-59639-tcp, 0.0.0.0:59680 00/tcp, :::59608->59680/tcp, 0.0.0.0:59638-59639->59638-59639/udp, :::59638-59639-tcp, tinz\_0.0.0.0.0.0.0

(注: -p 8081:8081 也是必须,否则无法登录后台管理网页)

打开浏览器输入<宿主机 IP>:8080/manage 即可访问滔滔后台界面,随后可参考《滔滔 对讲 Web 后台使用说明》,进行服务器授权、创建组织、频道、用户等操作。创建好后,客 户端侧即可登录、对讲。 如果打不开后台界面,确认 8080 端口开放,且网络运营商未禁止 8080 端口。也可把 8080 映射为其他端口。另外,可进入 docker,确认 apache2 启动了:

ps - ef|grep apache2

重新启动 apache2 服务命令: /usr/local/apache2/bin/apachectl restart

注意,访问后台管理界面后,一般需先 admin 登录,设置好文件服务器、录音服务器等参数。

在 Windows 平台,也可在 Docker desktop 软件界面查看 docker 状态:

| Dock | er Desktop Upgrade plan                                                                                                    | * *           | Sign in 💄                                                                     | - 0          | ×   |
|------|----------------------------------------------------------------------------------------------------|---------------|-------------------------------------------------------------------------------|--------------|-----|
|      | Containers Give feedback<br>A container packages up code and its dependencies so the a<br>computing environment to another. Learn more | pplication ru | uns quickly and reliabl                                                       | ly from one  |     |
| ۲    | Only running                                                                                                    | Q Searc       | ch                                                                            | :            |     |
| EXT  | NAME IMAGE STA                                                                                                    | 'US           | PORT(S)                                                                       | STARTED      |     |
| ÷    | Clever_proskur<br>faShdf2e07e4 Totalkv312 Run                                                                                          | ning          | 1935:1935 🔀<br>443:443 🖄<br>59638:59638 🖄<br>59638:59638 (UD<br>59639:59639 🖄 | 1 day ago    |     |
|      | D PPRESCIULUS                                                                                                    |               | 59639:59639 (UD<br>59680:59680 [2]<br>8080:8080 [2]<br>8081:8081 [2]          |              |     |
|      |                                                                                                    |               | Shor                                                                          | wing 1 items |     |
| at s | RAM 2.95GB CPU 0.00% 🕅 Not connected to Hub                                                                                            |               |                                                                               | v4.14.0      | Q*. |

(可选) docker 里 tomcat 支持 https (docker v329 及以上):

对讲系统中,服务器录音、即时通信的文件图片收发、位置轨迹等功能依赖于 tomcat, 默认使用 http(59680)端口。在绝大多数情况下,无需额外配置。如果要支持较新 iOS 系统, 或强制要求使用 https,则需为 tomcat 服务器配置合法证书。

宿主机上首次运行主服务器 docker 时,宿主机的

/var/lib/docker/volumes/totalk\_info/\_data/目录下会自动出现 tomcat.jks 文件,这个 是默认提供的自签名证书。如需支持 https 请求,需自行准备证书并同名替换,然后重新运 行 tomcat。同名证书默认需设置密码为 123456。如果需要使用其他密码,则应进入 docker 容器,编辑/opt/apache-tomcat-8.5.43/conf/server.xml,把

<Certificate certificateKeystoreFile="/home/zcx/tomcat.jks"

certificateKeystorePassword="123456"

certificateKeystoreType="JKS"

/> 里的 123456 修改为实际密码。

#### (可选) docker 里直播服务支持 https api 接口(docker v330 及以上):

如果客户选配了视频直播功能,且需要在网页中集成视频直播的播放功能,且需要使用 https 接口(默认支持 http),则需为直播服务配置合法证书。

宿主机上首次运行主服务器 docker 时,宿主机的

/var/lib/docker/volumes/totalk\_info/\_data/目录下会自动出现 streaming. key 和 streaming. crt 文件,这个是默认提供的自签名证书。如需支持 https api,需自行准备证书并同名替换,然后重新运行 docker。

# 七、 对讲服务 docker 升级

1. 首先宿主机执行

sudo docker  $\ensuremath{\mathsf{ps}}$ 

拿到旧版容器名或容器 ID,如

NAMES bc4781b4ee2d c38c70355740 "/bin/bash cmd.sh" 6 days ago Up 2 hours 0.0.00:443->443/tcp, :::443->4 43/tcp, 0.0.0.0:1935->1935/tcp, :::1935->1935/tcp, 0.0.0:8080-8081->8080-8081/tcp, :::8080-8081->8080-8081 /tcp, 0.0.0.0:59638-59639->59638-59639/tcp, :::59638-59639->59638-59639/tcp, 0.0.0.0:59680->59680/tcp, :::5 680->59680/tcp, 0.0.0.0:59638-59639->59638-59639/udp, :::59638-59639->59638-59639/udp confident\_lichterman

CREATED

STATUS

DODTS

停止旧镜像的容器:

sudo docker stop  ${\rm \langle} | {\rm fl} \mbox{ docker container ID} {\rm \rangle}$ 

一般来说,如果之前正确创建和使用了共享数据卷,则 docker 容器的重要数据都会在 宿主机保存,并在升级 docker 后自动读取到新容器里。这里稳妥起见,在宿主机查看

/var/lib/docker/volumes/totalk\_info/\_data/下文件正常存在,特别是

totalk\_upload/totalk.sqlite 文件确认存在,且最新修改时间正常。

删除旧镜像的容器:(必须执行,以免下次服务器重启时,旧容器自动启动,造成冲突):

sudo docker rm -f < | ☐ docker container ID>

2. 升级新版本:

```
按本文上述方法,获取新版 docker 镜像文件,如 totalk_v3.07. tar
```

执行

sudo docker load < totalk\_v3.07.tar</pre>

加载镜像

再按上述运行 docker 的方法,运行新 docker 容器。运行后,可直接浏览器访问<宿主机 IP>:8080/manage 查看授权和用户、频道还在,客户端登录验证。

如果发现数据不在了,就用手动备份的数据恢复:

sudo docker cp

/var/lib/docker/volumes/totalk\_info/\_data/totalk\_upload/totalk.sqlite <新的

container ID>:/home/zcx/totalk\_upload/totalk.sqlite

此命令将备份好的服务器数据载入新镜像启动的容器。

重启容器进行生效,执行 docker restart < 容器名或容器 ID>

另外,对于临时测试或个别文件更新,也可不更新整个 docker 版本。例如,只希望更 新主程序 totalkd,则只需把此文件复制到容器里,替换容器里的 totalkd,并重启该程序。 这样更新后,即使宿主机重启,也会运行新的程序。

## 八、 客户端软件在线升级

从 docker V331 (2024.01.14) 开始,系统支持客户端在线升级,包括手机 Android app 和 Windows 调度台 (客户端版本也有一定要求)。

例如, Android 客户端现有版本名称是 1.0, 版本号是 1。现在要发布新版本 1.1, 版本 号 2, 则需如下操作:

1) 把新版 apk 文件上传到服务器:

稳妥起见,文件名只包含数字或英文字符,如 POC\_V1.1\_2.apk。文件复制到宿主机的/var/lib/docker/volumes/totalk\_info/\_data/totalk\_upload/client/下面。

2) 修改配置文件:

vi 打开宿主机的/var/lib/docker/volumes/totalk\_info/\_data/pttserver.ini, 在里面添加或修改以下内容: android\_version\_code="2" android\_version\_name="V1.1" android\_file\_path="client/POC\_V1.1\_2.apk" android\_feature="性能优化,已知问题解决"

对于 windows 调度台软件,使用以下格式: windows\_version\_code="88" windows\_version\_name="V2.1.9.1" windows\_file\_path="client/Totalk\_V2.1.9.exe" windows feature="1.性能优化\n2.已知问题解决"

以上引号里的内容,根据实际情况填写。其中 file\_path 后面的 client/需要保留。 这样即完成服务器升级配置。此时在手机或 PC 上启动客户端,即会自动检测到新版本, 红点提示,并可进一步检查新版本介绍、选择下载升级。

#### 九、 音视频通话 docker 部署运行(可选)

对讲系统支持音视频通话,目前支持 Android 和 Windows 客户端。此功能可选,并单独 收费。

通话服务器可与主服务器同机部署,也可异机、异地部署。用户量不太大时不妨同机部 署,较方便管理。

部署音视频通话,宿主机需额外开通端口:

4443 (TCP)

30000-30100 (TCP 和 UDP)

首先获取音视频通话 docker 镜像(tar 文件,约1.5GB,如果是 zip 文件则先解压出 tar 文件),以 msoup\_v105.tar 为例,部署步骤:

1) 加载镜像

sudo docker load < msoup\_v105.tar</pre>

2) 查看镜像 ID

sudo docker images

找到 IMAGE ID, 如 b5507cb57cfe

运行容器

sudo docker run -d -e TZ=Asia/Shanghai -p 4443:4443 -p 30000-30100:30000-30100 -p 30000-30100:30000-30100/udp --restart=always --log-opt max-size=100m --log-opt max-file=3 <image ID> /bin/bash cmd.sh <宿主机对外 IP, 注意是 IP 不能是域名>

例如 app 登录 IP 是 192.168.1.100,则运行命令是:

sudo docker run -d -e TZ=Asia/Shanghai -p 4443:4443 -p 30000-30100:30000-30100 -p 30000-30100:30000-30100/udp --restart=always --log-opt max-size=100m --log-opt max-file=3 b5507cb57cfe /bin/bash cmd.sh 192.168.1.100 如果宿主机 IP 地址变化, 需先 stop 掉容器, 然后重新执行 run 命令启动。 运行后, 在客户端所在网络环境(公网或局域网)下, 执行 curl <IP>:4443 应有响应, 类似 curl: (52) Empty reply from server

4) 配置通话服务器、开通授权

admin 账号登录后台,在"系统状态"栏,正确设置通话服务器地址,一般形如<IP地址>:4443,例如:192.168.123.1:4443。

另外,在系统状态栏,查看"总视频通话容量",向服务提供方提供服务器硬件序号, 并获取授权码。获取后,可把通话容量分配到要使用的组织里。之后,该组织用户登录,即 可使用通话功能。

#### 十、 地图服务 docker 部署运行(开发中、可选)

对讲系统支持独立地图服务部署,预计 2023.7 月份发布。目前支持 Android、iOS 和 Windows 客户端。此功能可选,并单独收费。

地图服务可与主服务器同机部署,也可异机、异地部署。用户量不太大时不妨同机部署, 较方便管理。

部署地图服务,宿主机需额外开通端口:

9080 和 9443 (TCP)

首先获取地图服务 docker 镜像(zip 文件,约 200MB),以 ttmap\_v100. zip 为例,部署 步骤:

1. 创建共享数据卷

地图服务运行时,需要地图数据、接口程序、https 证书文件等资源。为方便客 户管理和更新资源文件,需在宿主机上创建共享数据卷。

在宿主机上执行:

sudo docker volume create map\_info

再执行:

sudo docker volume ls

输出应包含下面项:

DRIVER VOLUME NAME local map\_info 表明创建成功。 宿主机上查看 volume,如: sudo docker volume inspect map info

可查看共享卷的宿主机路径,正常是

/var/lib/containers/storage/volumes/map\_info/\_data。在运行 docker 运行后, 此目录与 docker 容器里的工作目录可以实时同步。宿主机上首次运行地图 docker 时,本目录下会自动出现 certs 和 map 两个目录。其中 certs 目录里包含了3个 https 要用到的证书等文件,客户如需支持 https 请求,需自行准备证书并同名替换,然 后重新运行 docker。

map 目录下部署了地图服务接口,以及简略地图数据。如需添加更多地图数据, 或更新地图接口,只需把相应文件复制或覆盖到对应位置即可。

```
    运行地图 docker
    加载镜像
    sudo docker load < ttmap_v100.tar</li>
    查看镜像 ID
    sudo docker images
    找到 IMAGE ID, 如 b5507cb57cfe
    运行容器
    sudo docker run -d -e TZ=Asia/Shanghai -p 9080:9080 -p 9443:9443
    --restart=always --log-opt max-size=100m --log-opt max-file=3 -v
    map_info:/var/www/html <image ID> /bin/bash cmd.sh
```

4) 配置地图服务器、授权后启用地图服务

admin账号登录后台,在"系统状态"栏,正确设置地图服务器地址,一般形如 http(s)://<域名或IP>:9443,例如:http://192.168.123.1:9080,或 https://map.my.com:9443。

另外,在系统状态栏,查看"启用地图服务",向服务提供方提供服务器硬件序号,并 获取授权码,即可使用地图功能。

# 十一、 常用 docker 操作

如需进入 container, 首先在宿主机执行 sudo docker ps

查看最后的 container ID, 正常输出:

NAMES NAMES bc4781b4ee2d c38c70355740 "/bin/bash cmd.sh" 6 days ago Up 2 hours 0.0.0:443->443/tcp, :::443->4 43/tcp, 0.0.0.0:1935->1935/tcp, :::1935->1935/tcp, 0.0.0.0:8080-8081->8080-8081/tcp, :::8080-8081->8080-8081 /tcp, 0.0.0.0:59638-59639->59638-59639/tcp, :::59638-59639->59638-59639/tcp, 0.0.0:59680->59680/tcp, :::5 680->59680/tcp, 0.0.0.0:59638-59639->59638-59639/udp, :::59638-59639->59638-59639/udp confident\_lichtermar

CREATED

STATUS

PORTS

可看到其 container ID 是 bc4781b4ee2d 宿主机执行 sudo docker exec -it bc4781b4ee2d bash

即可进入 bash 控制 container

(小技巧:如果容器运行后立即退出,可以

sudo docker run -itd d2e881e27fcf/bin/bash -c "nohup ping -i 1000

www.baidu.com"保持其不退出。这样可以 docker exec 进入容器进行修改、配置等)

停止 docker: sudo stop <<u>container</u> ID>

强行停止一个状态是 Restarting 或 Exited 的 docker: sudo docker rm -f <container id> 批量删除所有状态为 exited 的容器: sudo docker rm \$(sudo docker ps -qf status=exited) 批量删除所有状态为 created 的容器: sudo docker rm \$(sudo docker ps -qf status=created)

# 查看 docker 里服务器输出的日志(最近 xx 行):

docker logs --tail 100 <container id> 实时显示日志: docker logs -f <container id> 清理 docker 的日志: truncate -s 0 /var/lib/docker/containers/\*/\*-json.log